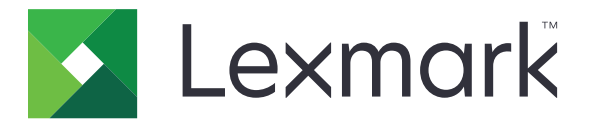

# Assistant d'examens

Guide de l'utilisateur

Février 2023

www.lexmark.com

# Contenu

| Historique des modifications                                  |    |  |  |  |
|---------------------------------------------------------------|----|--|--|--|
| Aperçu                                                        | 4  |  |  |  |
| Liste de vérification de l'état de préparation au déploiement | 5  |  |  |  |
| Utilisation de l'application                                  | 6  |  |  |  |
| Accès à l'application                                         | 6  |  |  |  |
| Créer un trimestre                                            | 6  |  |  |  |
| Création d'un cours                                           | 6  |  |  |  |
| Création d'un examen                                          | 8  |  |  |  |
| Comprendre la fonction Conception d'examens                   | 9  |  |  |  |
| Impression d'examens                                          | 11 |  |  |  |
| Envoi de l'examen par courriel pour la soumission en ligne    | 11 |  |  |  |
| Création d'une clé de correction                              | 12 |  |  |  |
| Effectuer des examens en ligne                                | 13 |  |  |  |
| Correction d'examens                                          | 13 |  |  |  |
| Génération de rapports                                        | 16 |  |  |  |
| Comprendre les rapports                                       | 17 |  |  |  |
| Exportation de données                                        | 17 |  |  |  |
| Dépannage                                                     | 19 |  |  |  |
| icône Évaluation d'examens introuvable                        | 19 |  |  |  |
| Avis                                                          | 20 |  |  |  |
| Index                                                         | 21 |  |  |  |

# **Historique des modifications**

## Février 2023

- Mise à jour des renseignements sur l'utilisation de l'application en fonction de la nouvelle interface utilisateur du site Web de l'assistant d'examens.
- Instructions supplémentaires sur les éléments suivants :
  - Créer un trimestre
  - Effectuer des examens en ligne

## Novembre 2018

- Instructions supplémentaires sur les éléments suivants :
  - Correction des examens par courriel
  - Envoi de la feuille de réponse par courriel
  - Création des échelles d'évaluation pour un test ou un compte particulier
  - Ajout d'étiquettes, d'images et de lignes à un formulaire d'examen
- Instructions supplémentaires sur les éléments suivants :
  - Examens écrits
  - Conception d'examens
  - Échelles d'évaluation

### Juillet 2018

• Informations mises à jour sur la numérisation d'examens à l'aide de l'application Évaluation d'examen.

## Avril 2017

• Première publication

# Aperçu

L'assistant d'examens est une application en nuage qui simplifie et accélère le processus d'examen grâce à un appareil multifonctionnel Lexmark<sup>TM</sup>.

L'utilisation de l'assistant d'examens élimine l'utilisation de feuilles à bulles traditionnelles coûteuses. Les enseignants peuvent utiliser l'application pour créer des feuilles à bulles personnalisées et des clés de correction, puis les imprimer au besoin sur du papier ordinaire. Les enseignants peuvent utiliser une imprimante multifonction Lexmark pour numériser les feuilles de réponse remplies et les téléverser automatiquement dans le nuage. Lorsqu'une imprimante multifonction Lexmark n'est pas configurée pour envoyer des examens directement au nuage, vous pouvez numériser manuellement les examens et les télécharger vers l'assistant d'examens.

Les étudiants peuvent également passer des examens en ligne par l'entremise d'un lien que les enseignants leur envoient par courriel. Au fur et à mesure que les étudiants achèvent leurs examens en ligne, ils sont automatiquement notés dans l'application, à l'exception des questions à réponse libre que les enseignants doivent noter manuellement.

### Voici les principales fonctionnalités de l'application :

- Compatibilité avec la plupart des navigateurs Web.
- Mémorisation des renseignements concernant l'enseignant, la classe et les étudiants.
- Importation rapide des listes de présence à partir de fichiers CSV et XLS grâce à la fonction glisser-déposer.
- Création de vos propres feuilles de réponse conçues spécialement pour vos examens.
- Impression de feuilles de réponse génériques pour les cours comptant de nombreux étudiants permettant aux élèves de s'identifier grâce à des bulles de réponse.
- Traitement des questions à choix multiples avec plusieurs réponses possibles.
- Traitement des grilles mathématiques comprenant des nombres, des fractions et des décimales.
- Attribution de points subjectifs pour les essais et les réponses écrites.
- Traitement des images au format TIFF, PDF et JPG.
- Fonction de révision des questions avec des réponses multiples ou laissées vides directement à l'écran.
- Suivi d'assiduité aux examens par classe.
- Correction d'examens et production de jusqu'à neuf rapports de notes.
- Production de notes associées à l'examen global et aux objectifs d'apprentissage prédéterminés.
- Exportation de données brutes et de notes en plusieurs formats, tels que CSV et XLS. Ces fichiers peuvent être facilement importés dans d'autres applications telles que des cahiers de notes ainsi que des systèmes de gestion des élèves et de gestion de l'apprentissage.

Ce document fournit des renseignements concernant l'utilisation et le dépannage de l'application.

# Liste de vérification de l'état de préparation au déploiement

Assurez-vous que :

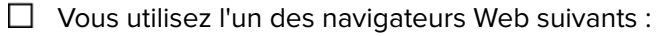

- Microsoft Edge version 12 ou ultérieure
- Apple Safari version 8 ou ultérieure
- Mozilla Firefox version 41 ou ultérieure
- Google Chrome<sup>™</sup> version 45 ou ultérieure
- Opera version 32 ou ultérieure
- □ JavaScript est activé dans votre navigateur Web.

Remarque : Pour en savoir plus, consultez la documentation concernant votre navigateur Web.

□ Votre navigateur Web accepte les témoins de connexion.

Remarque : Pour en savoir plus, consultez la documentation concernant votre navigateur Web.

□ Vous avez installé un lecteur PDF doté d'un module d'extension pour navigateur Web.

**Remarque :** Adobe Acrobat Reader est recommandé. Pour en savoir plus, consultez la documentation concernant Adobe Acrobat Reader.

# **Utilisation de l'application**

# Accès à l'application

- 1 Ouvrez un navigateur Web, puis tapez **lexmark.remark.cloud**.
- 2 Entrez votre nom d'utilisateur et votre mot de passe.
- 3 Cliquez sur Suivant.

# Créer un trimestre

- 1 À partir du portail de l'assistant d'examens Lexmark, procédez de l'une des façons suivantes :
  - À partir de Mes cours, cliquez sur Nouveau trimestre.
  - À partir de Gestion du trimestre, cliquez sur Nouveau trimestre.
- 2 Entrez le nouveau nom du trimestre, puis, si nécessaire, sélectionnez Faire de celui-ci le trimestre en cours.
- **3** Si vous souhaitez archiver le trimestre actuel et le définir en lecture seule lorsque vous l'enregistrez, sélectionnez **Archiver Été lorsque ce trimestre est créé**. Dans cet exemple, **Été** est le trimestre actuel.

| Lexmark                                                                                                    | ¢ |
|----------------------------------------------------------------------------------------------------|---|
| RM: SUMMER                                                                                                    |   |
| New Term                                                                                                    |   |
| Term Details                                                                                                    |   |
| Spring                                                                                                    |   |
| <ul> <li>Make this the current term</li> <li>Archive Summer when this term is created</li> </ul>                                                                       |   |
| All classes, tests, and data associated<br>with this term will be set to <b>read-only</b> .<br>This may be handy if you are hitting your<br>account constraint limits. |   |
|                                                                                                    |   |

4 Cliquez sur Enregistrer le trimestre.

# Création d'un cours

- 1 Accédez à l'application.
- 2 Cliquez sur Nouveau cours, précisez les détails du cours, puis cliquez sur Enregistrer le cours.

- **3** À partir de la page Modifier la liste d'étudiants, ajoutez des étudiants dans l'une ou l'autre des sections suivantes :
  - Ajouter un étudiant à la liste
  - Outils de gestion des listes

| 🔀 Lexmark                      |                                                 | ¢ 🕄 🗸                                        |
|--------------------------------|-------------------------------------------------|----------------------------------------------|
| TERM: SUMMER > CLASS: MATH 104 |                                                 |                                              |
| Gedit Class Roster: Math 104   |                                                 |                                              |
| Add Student to Roster Reset    | No Students                                     | Roster Management Tools                      |
| First Name                     | There are currently no students on this roster. | Have a file that contains your class roster? |
| Search                         |                                                 | Import Students                              |
| Last Name                      |                                                 | Want to cleanup your class roster?           |
| Search                         |                                                 | Remove Students                              |
| Student ID                     |                                                 |                                              |
| Search                         |                                                 | Students on Roster: 0                        |
| Email Address                  |                                                 |                                              |
| Search                         |                                                 |                                              |
|                                |                                                 |                                              |

#### Ajout d'un étudiant existant

- **a** Dans les champs de recherche de la section Ajouter un étudiant à la liste, entrez le prénom, le nom de famille, l'identifiant d'étudiant ou son adresse de courriel.
- **b** Sélectionnez l'étudiant, puis cliquez sur **Ajouter**.

#### Importation d'une liste d'étudiants

- a Dans la section Outils de gestion des listes, cliquez sur Importer des étudiants.
- **b** Importez le fichier.

**Remarque :** Vous ne pouvez importer que des fichiers CSV et XLS. Pour connaître le format du fichier d'importation, reportez-vous à la section Format du fichier d'importation de la page Gestion des étudiants : Importer des étudiants.

- **c** À partir de la page Gestion des étudiants : Importer des étudiants, dans la liste d'étudiants, sélectionnez les étudiants que vous voulez ajouter au cours.
- d Cliquez sur Importer des étudiants.

#### 4 Cliquez sur Terminé.

| 🔀 Lexmark                                                                 |             |            |           |             | ¢             | ? | •   |
|---------------------------------------------------------------------------|-------------|------------|-----------|-------------|---------------|---|-----|
| TERM: SUMMER > CLASS: MATH 104                                            |             |            |           |             |               |   |     |
| Ġ Student Manageme                                                        | ent: Import | Students   |           |             |               |   |     |
| Choose Import File                                                        | ID          | First Name | Last Name | Middle Name | Email Address |   |     |
| student roster.xlsx 8.97 KB                                               | 22001       | John       | Doe       |             |               |   | New |
| Reset                                                                     | 22002       | Jane       | Doe       |             |               |   | New |
| Add Students To Roster                                                    |             |            |           |             |               |   |     |
| Your imported students will be added to the <b>Math 104</b> class roster. |             |            |           |             |               |   |     |
| Import Students (2) Cancel                                                |             |            |           |             |               |   |     |

# Création d'un examen

- 1 Accédez à l'application.
- 2 Sélectionnez une classe, puis cliquez sur Nouvel examen.
- **3** Entrez un nom d'examen, puis indiquez si vous souhaitez le créer à partir de zéro ou utiliser un modèle de feuille de réponse existant.

**Remarque :** Si vous choisissez de concevoir l'examen à partir de zéro, la section Concepteur d'examen s'affiche. Si vous utilisez un modèle de feuille de réponses existant, sélectionnez le modèle dans la liste de modèles de feuille de réponses.

- 4 Cliquez sur Enregistrer l'examen.
- **5** À la page Modifier l'examen, dans la section Concepteur d'examen, procédez comme suit pour ajouter des sections à votre feuille de réponse :
  - a Configurez les paramètres de conception, puis cliquez sur Enregistrer les paramètres de conception.

**Remarque :** Pour permettre aux élèves d'envoyer leurs feuilles de réponses remplies par courriel, à partir de la section Propriétés de l'examen, sélectionnez **Autoriser les élèves à soumettre leurs feuilles de réponses remplies de l'examen par courriel**.

- **b** Pour ajouter des questions, cliquez sur **Ajouter**, puis sélectionnez le type de question.
- c Configurez les paramètres, puis cliquez sur Enregistrer la section.

**Remarque :** Les questions à réponse ouverte exigent que les élèves écrivent leurs réponses en quelques mots ou en phrases, comme pour un essai ou de courtes explications.

- d Pour ajouter des éléments, cliquez sur Ajouter, puis sélectionnez un élément.
- e Configurez les paramètres, puis cliquez sur Enregistrer la section.

#### f Cliquez sur Terminé.

| M: SUMMER > CLASS: MATH 104 > TEST: QUIZ #1             |      |      |        |          |                          |                                                                                                    |                                                      |                    |                       |     |
|---------------------------------------------------------|------|------|--------|----------|--------------------------|----------------------------------------------------------------------------------------------------|------------------------------------------------------|--------------------|-----------------------|-----|
| Edit Test: Quiz #1                                      |      |      |        |          |                          |                                                                                                    |                                                      |                    |                       |     |
| est Properties                                          |      |      |        |          | Test P                   | review                                                                                                    |                                                      |                    |                       |     |
| est Name                                                |      |      |        |          |                          |                                                                                                    |                                                      |                    |                       | -   |
| Quiz #1                                                 |      |      |        |          | Stude                    | nt:                                                                                                    |                                                      |                    |                       |     |
| Allow students to submit their completed tests by email |      |      |        |          | Class<br>Instru<br>Page: | ctor:                                                                                                    |                                                      |                    |                       |     |
| est Designer                                            |      | 5    | ø      | ld 🔻     |                          |                                                                                                    | $dy - x^{n}2 dx = dy + x^{n}2 dx$ $3 dx \qquad 3 dx$ | x = dy-xdx =<br>dx | 3 dy + x dx = 3<br>dx | 3   |
| ssign and build your own customized test answer sheet   |      |      |        |          | 1                        | r = 3x - x*3/3 + C is the solution to which of the<br>ollowing?                                             | ۵ ۵                                                  | C                  | ۲                     | - 1 |
| Design Settings                                         |      |      | 1      | dit      |                          |                                                                                                    | in log tan EE                                        |                    |                       | - 1 |
|                                                         |      |      |        |          | 2                        | On a scientific calculator, which button is used to                                                         | 0000                                                 |                    |                       | . 1 |
| Multiple Choice (Question 1)                            | Edit | Copy | Delete | =        |                          | ind the natural log of a number?                                                                            |                                                      |                    |                       |     |
|                                                         |      |      |        | _        |                          | Must in the area under the sume or while a free                                                             | 40 70 112 170                                        |                    |                       |     |
| Multiple Choice (Question 2)                            | Edit | Сору | Delete | $\equiv$ |                          | what is the area under the curve y = x 2 + x from<br>i=0 to x=6? Use the right Riemann Sum with 6<br>dices. |                                                      |                    |                       |     |
| Multiple Choice (Question 3)                            | Edit | Сору | Delete | $\equiv$ |                          |                                                                                                    |                                                      |                    |                       |     |
|                                                         |      |      |        |          |                          |                                                                                                    |                                                      |                    |                       | -   |

# **Comprendre la fonction Conception d'examens**

#### **Principale:**

- Non, simplement inscrire le nom des étudiants sur l'examen permet à vos étudiants d'écrire ou de taper leur nom sur la page de l'examen.
- Oui, exiger que les étudiants ajoutent leur identifiant à l'aide de bulles sur l'examen permet à vos étudiants de préciser leur identifiant d'étudiant à l'aide de bulles sur la page d'examen.
- Nombre de versions de l'examen : vous permet de créer et de fournir plusieurs versions d'un examen grâce à la réorganisation des questions

#### Identifiant d'étudiant

**Remarque :** Cette section apparaît dans la fonction Conception d'examens uniquement si vous sélectionnez **Oui, exiger que les étudiants ajoutent leur identifiant à l'aide de bulles sur l'examen** dans la section principale.

- Titre de l'identifiant d'étudiant vous permet de préciser le libellé de l'identifiant d'étudiant dans la page.
- Orientation de l'identifiant d'étudiant vous permet de sélectionner l'orientation des bulles pour l'identifiant d'étudiant.
- Longueur de l'identifiant d'étudiant (excluant le préfixe) vous permet de sélectionner le nombre maximal de caractères pour l'identifiant d'étudiant.
- Préfixe de l'identifiant d'étudiant (facultatif) vous permet de préciser le préfixe des identifiants d'étudiant.

 Format du schéma de l'identifiant d'étudiant – vous permet de sélectionner le format de l'identifiant d'étudiant.

**Remarque :** Si vous sélectionnez **Personnalisé** comme format de schéma d'identifiant d'étudiant, saisissez le schéma dans le champ Schéma de l'identifiant d'étudiant.

• Traiter comme un formulaire d'examen générique (ceci n'est pas un cas d'utilisation typique) – ceci vous permet de rendre l'examen générique pour que tout étudiant puisse le faire dans tout cours.

#### En-tête

- Étiquette de l'étudiant vous permet d'ajouter une étiquette personnalisée pour le champ Étudiant de l'examen, puis de choisir d'afficher ou de masquer l'étiquette sur l'examen.
- Étiquette d'examen vous permet d'ajouter une étiquette personnalisée pour le champ Examen de l'examen, puis de choisir d'afficher ou de masquer l'étiquette sur l'examen.
- Étiquette du cours vous permet d'ajouter une étiquette personnalisée pour le champ Cours de l'examen, puis de choisir d'afficher ou de masquer l'étiquette sur l'examen.
- Étiquette de l'enseignant vous permet d'ajouter une étiquette personnalisée pour le champ Enseignant de l'examen, puis de choisir d'afficher ou de masquer l'étiquette sur l'examen.
- Étiquette de numéro de page vous permet d'ajouter une étiquette personnalisée pour le champ Étudiant de l'examen, puis de choisir d'afficher ou de masquer l'étiquette sur l'examen.
- Afficher l'illustration sur la façon de marquer correctement les bulles vous permet d'ajouter des instructions sur la façon de marquer correctement les bulles sur l'examen.

**Remarque :** Si vous sélectionnez **Afficher l'illustration sur la façon de marquer correctement les bulles**, alors inscrivez des étiquettes personnalisées pour les illustrations.

#### Pied de page

- Style de texte du pied de page vous permet de configurer la police de texte, la taille de la police, le style de police et la couleur du texte.
- Colonne de gauche vous permet d'ajouter du texte personnalisé à gauche du formulaire d'examen.
- Colonne du centre vous permet d'ajouter du texte personnalisé au centre du formulaire d'examen.
- Colonne de droite vous permet d'ajouter du texte personnalisé à droite du formulaire d'examen.

#### Renseignements généraux

- Forme de bulle vous permet de configurer les formes des bulles des choix de l'examen.
- Taille de la bulle vous permet de configurer la taille des bulles.

#### Mise en page

- Alignement de la section à choix multiples vous permet de sélectionner l'emplacement des questions à choix multiples dans une page.
- Mise à l'échelle de la section à choix multiples vous permet de sélectionner la façon dont les questions à choix multiples s'adaptent à la page, en fonction de la largeur ou de la hauteur de la page.
- Colonnes de la section à choix multiples (traditionnelles) vous permet de sélectionner le nombre de colonnes de la section à choix multiples.
- Numérotation de la section à choix multiples (traditionnelle) vous permet de sélectionner l'emplacement des questions pour la section à choix multiples.

- Bordure de la section à choix multiples (traditionnelle) vous permet de choisir de placer des lignes verticales entre les colonnes dans la section à choix multiples.
- Numérotation de la section à réponses libres : vous permet de sélectionner l'emplacement des questions dans la section à réponses libres dans une page.

## Impression d'examens

- 1 Accédez à l'application.
- 2 Sélectionnez un cours, puis sélectionnez un examen.
- 3 Cliquez sur Distribuer, puis sur Papier (télécharger et imprimer).
- 4 Sélectionnez les élèves qui passent l'examen, puis cliquez sur Télécharger les examens.
- 5 Imprimez l'examen.

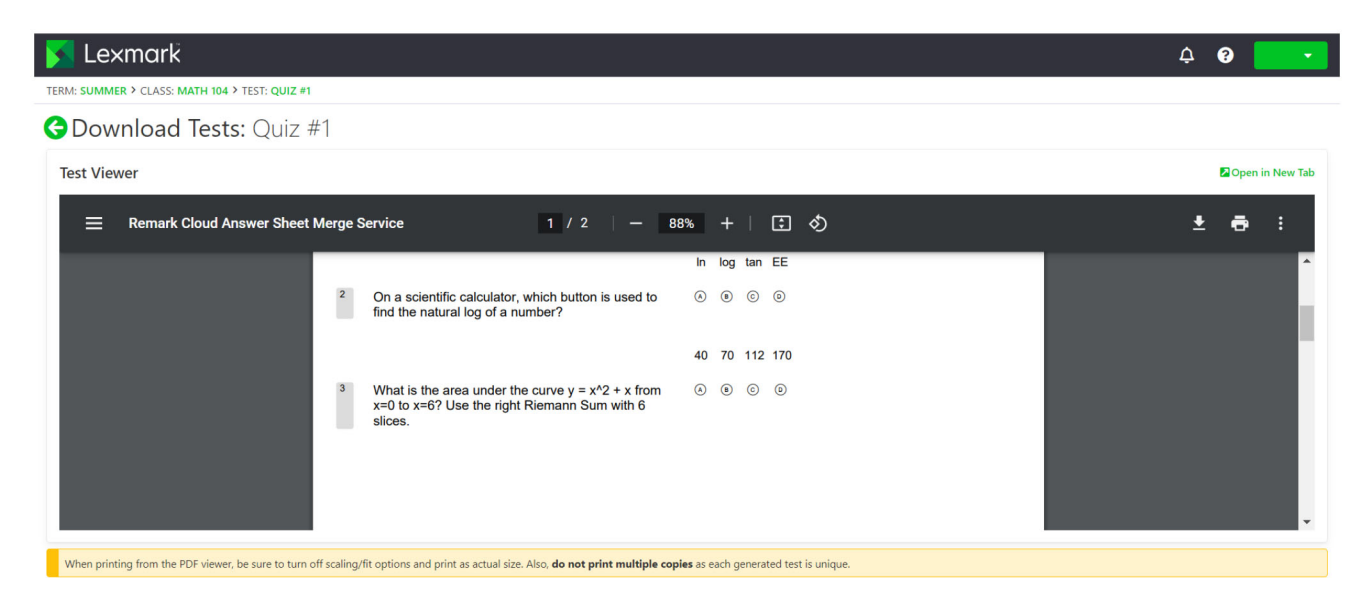

Remarque : Vous pouvez imprimer l'examen sur du papier ordinaire.

# Envoi de l'examen par courriel pour la soumission en ligne

- 1 Accédez à l'application.
- 2 Sélectionnez un cours, puis sélectionnez un examen.
- 3 Cliquez sur Distribuer, puis cliquez sur Pour soumission en ligne.
- 4 Sélectionnez les étudiants qui passent l'examen, puis configurez les paramètres.

5 Cliquez sur Envoyer par courriel aux étudiants.

| 🛐 Lexmark                                                                                                    |              |               |                               | ¢ 😯 🔽               |
|----------------------------------------------------------------------------------------------------|--------------|---------------|-------------------------------|---------------------|
| TERM: SUMMER > CLASS: MATH 104 > TEST: QUIZ #1                                                                                                    |              |               |                               |                     |
| GEmail Tests for Online Submission: Quiz #7                                                                                                    | 1            |               |                               | Online Test Preview |
| Online Test Settings                                                                                                    | Students (2) | Email Address | Online Test Link              | Test Data           |
| How would you like to present the test questions to your students?                                                                                                    | Jane Doe     |               | https://lexmark.remark.cloud/ |                     |
| <ul> <li>Snow students all test questions at once (same page)</li> <li>Show students one test question at a time</li> </ul>                                                         | John Doe     |               | https://lexmark.remark.cloud/ | 0 🔽                 |
| Would you like to limit the amount of time a student has to complete the test once started?<br>Time Limit None                                                                      |              |               |                               |                     |
| Test Availability Ottime<br>Control the availability for online test submissions                                                                                                    |              |               |                               |                     |
| How would you like to control the online test submission period?<br>I would like to open and close the submission period manually<br>I would like to specify an availability window |              |               |                               |                     |
| Open Submissions Close Submissions                                                                                                    |              |               |                               |                     |
| Email Preferences                                                                                                    |              |               |                               |                     |
| Copy me on each email message                                                                                                    |              |               |                               |                     |
|                                                                                                    |              |               |                               |                     |
| Email Students (0)                                                                                                    |              |               |                               |                     |

# Création d'une clé de correction

Vous pouvez créer jusqu'à cinq clés de correction pour un examen.

- 1 Accédez à l'application.
- 2 Sélectionnez un cours, puis sélectionnez un examen.
- 3 Dans la section Clés de correction, cliquez sur Créer.
- 4 Configurez les réglages.

| 🔽 Lexmark                                      |                |                                                                             | 4 0 🔽                                                                         |
|------------------------------------------------|----------------|-----------------------------------------------------------------------------|-------------------------------------------------------------------------------|
| TERM: SUMMER > CLASS: MATH 104 > TEST: QUIZ #1 |                |                                                                             |                                                                               |
| GAnswer Key: Quiz #1                           |                |                                                                             | Simple View Detailed View                                                     |
| Test Questions (3)                             | Correct Answer | Scoring                                                                     | Test Benchmark                                                                |
|                                                | В              | Define the scoring for the selected questions.<br>Correct Response Points   | Set a score against which your students should be<br>measured.                |
| □ 2. ● B C D                                   | A              | 1                                                                           | Benchmark Percentage No Benchmark Set                                         |
| 3. (A) (B) (D)                                 | G              | Incorrect Response Points 0                                                 | Test Grade Scale                                                              |
| Save Answer Key Discard Changes                | Select All 👻   | No Response Points 0                                                        | Changes to the grade scale can be made once the<br>answer key has been saved. |
|                                                |                | Treat all points as extra credit Require all correct answers to be selected | Save Answer Key                                                               |
|                                                |                | Aligned Objectives<br>Objectives aligned to the selected questions.<br>None |                                                                               |

5 Cliquez sur Enregistrer la clé de correction.

# Effectuer des examens en ligne

Si vous êtes un étudiant, vous pouvez trouver le lien vers vos examens en ligne dans le message de courriel.

- 1 Dans le message de courriel, cliquez sur le lien vers l'examen.
- 2 À la page d'examen, effectuez l'une des opérations suivantes :
  - Si l'examen est configuré pour afficher une seule question à la fois, répondez à la question, puis cliquez sur **Question suivante** pour continuer.

Remarque : Pour afficher la question précédente, cliquez sur Question précédente.

- Si l'examen est configuré pour afficher toutes les questions à la fois, répondez à toutes les questions.
- 3 Cliquez sur Envoyer l'examen.
- 4 Lorsque la boîte de dialogue Confirmer l'envoi de l'examen s'affiche, cliquez sur Oui, envoyer mon examen.

# **Correction d'examens**

### Configurer des échelles d'évaluation pour un examen particulier

- 1 Accédez à l'application.
- 2 Sélectionnez un cours, puis modifiez un examen.

**Remarque :** Si nécessaire, créez un examen. Pour plus d'information, consultez la section <u>"Création d'un examen" à la page 8</u>.

- 3 Dans la section Clés de correction, cliquez sur Modifier.
- **4** À partir de la section Échelle d'évaluation d'examen, cliquez sur <sup>(1)</sup>, puis cliquez sur **Modifie**r.
- 5 Saisissez la note et la marque minimale pour obtenir la note.

Remarque : La note minimale est 0.

- 6 Cliquez sur Enregistrer l'échelle d'évaluation.
- 7 Si nécessaire, cliquez sur Objectifs harmonisés, puis configurez les paramètres.

#### **Remarques :**

- Une seule échelle peut être sélectionnée pour un examen.
- Si un examen a plusieurs clés de correction, une échelle d'évaluation peut être sélectionnée pour chaque clé de correction. Cependant, la sélection d'une échelle d'évaluation affecte les barèmes de notation de toutes les clés de correction.

### Configurer des échelles d'évaluation pour un compte particulier

Les échelles d'évaluation d'un compte sont les barèmes de notation par défaut utilisés pour tous les examens et elles s'appliquent à tous les enseignants.

**Remarque :** Cette fonction est accessible uniquement par les administrateurs de comptes.

- 1 Accédez à l'application.
- 2 À partir du Tableau de bord du compte, cliquez sur > Paramètres > Échelles d'évaluation > Nouvelle échelle d'évaluation.
- **3** Saisissez la note et la marque minimale pour obtenir la note.

Remarque : La note minimale est 0.

- 4 Cliquez sur Enregistrer l'échelle d'évaluation.
- **5** À partir des Paramètres de l'échelle d'évaluation du compte, sélectionnez l'échelle d'évaluation par défaut pour l'examen ainsi que l'échelle d'évaluation des objectifs par défaut.

### Corriger un examen

Deux options s'offrent à vous lorsque vous corrigez un examen. Vous pouvez numériser les feuilles-réponses depuis votre imprimante multifonction Lexmark ou les téléverser manuellement dans le serveur infonuagique.

#### Numérisation d'examens

La numérisation des examens est la méthode recommandée. Cette méthode vous permet de numériser les feuilles-réponses depuis votre appareil multifonctionnel Lexmark. Les feuilles-réponses numérisées sont envoyées vers le serveur infonuagique et sont corrigées automatiquement. L'imprimante multifonction Lexmark est configuré de manière à produire des images de haute qualité qui produisent une correction d'un haut niveau de précision.

Avant de commencer, assurez-vous que l'application d'évaluation soit installée sur votre appareil multifonctionnel. Pour en savoir plus, consultez le *Guide de l'administrateur des corrections d'examens*.

**Remarque :** Vous pouvez également vous envoyer des examens par courriel grâce à la fonction Numériser vers courriel de votre imprimante multifonction Lexmark.

- 1 Chargez les feuilles-réponses remplies dans le bac d'alimentation automatique ou sur la surface en verre du numériseur.
- 2 Sur l'écran d'accueil, appuyez sur l'icône de l'application.
- 3 Appuyez sur Numérisation.

#### Téléversement manuel d'examens

Si une imprimante multifonction Lexmark n'est pas configurée pour envoyer des examens directement dans le nuage, vous pouvez les téléverser manuellement dans le nuage. Utilisez votre imprimante multifonction Lexmark pour numériser des fichiers en format PDF, puis téléversez les fichiers dans l'application Assistant d'examen Lexmark. Pour assurer la qualité des fichiers d'examen, utilisez des numérisations d'examens au lieu de photos.

- 1 Accédez à l'application.
- 2 Sélectionnez un cours, puis sélectionnez un examen.
- **3** Cliquez sur **Correction**.

- 4 Parcourez vos examens numérisés ou glissez-les vers la page Correction d'examens.
- 5 Cliquez sur Évaluation d'examens.

Remarque : La note par élève est affichée en pourcentage dans la section Élève.

#### Corriger des examens en ligne

Au fur et à mesure que les étudiants soumettent leurs examens en ligne, ceux-ci sont automatiquement notés à la page Examen, à l'exception des questions à réponse libre que les enseignants doivent noter manuellement.

- **1** Sur la page Examen, cliquez sur **Réponses libres** dans la section Sommaire de l'examen.
- **2** Dans le champ Note (n-point Max), entrez la note à la question à réponse ouverte.

**Remarque :** Dans le champ Note (n-point Max), **n** est la note maximale possible pour cette question. Si vous entrez un nombre supérieur à la note maximale, les points en surplus sont considérés comme un crédit supplémentaire.

- 3 Naviguez dans les réponses à l'aide des boutons Réponse précédente et Réponse suivante.
- 4 Cliquez sur Enregistrer les notes.
- **5** Sur la page Examen, cliquez sur le nom de l'élève dans la section Notes du répondant, puis passez en revue les données.

### Corriger les examens par courriel

Avant de commencer, assurez-vous que la fonction de numérisation vers le courriel de votre imprimante multifonction Lexmark est correctement configurée pour l'envoi de courriels au serveur infonuagique.

- 1 Accédez à l'application.
- 2 Si nécessaire, configurez les autorisations pour le courriel. Procédez comme suit :
  - a À partir de la page Paramètres, cliquez sur Autorisations pour courriel.
  - b Cliquez sur Paramètres du compte de courriel > Accepter les réponses d'examen par courriel.
  - **c** Sélectionnez les rapports et les données qui doivent vous être envoyés par courriel après la correction des examens.
- 3 À partir du panneau de commande de l'imprimante, numérisez les feuilles de réponses à l'aide de l'application de numérisation vers le courriel. Pour plus d'information, consultez la section <u>"Numérisation</u> <u>d'examens" à la page 14</u>.

Les examens sont envoyés vers le serveur infonuagique, puis corrigés. Les données sélectionnées, les rapports et les rapports de synthèse sont envoyés à votre adresse de courriel.

## Évaluation des réponses

- 1 Accédez à l'application.
- 2 Sélectionnez un cours, puis sélectionnez un examen.
- **3** Dans la section Clé de correction, cliquez sur la clé de correction.
- 4 Dans le menu, sélectionnez Clé de correction ou le nom d'un étudiant.

5 Évaluez les données de l'examen.

|       | Le×        | mark                                      | 4 0 🔽                                             |   |
|-------|------------|-------------------------------------------|---------------------------------------------------|---|
| TERM: | SUMMER     | > CLASS: MATH 104 > TEST: QUIZ #1         |                                                   |   |
| GR    | Revie      | w Test Data: Quiz #1                      |                                                   | * |
| Answ  | ver Key    |                                           | ▼ Snapshot                                        |   |
| Test  | Data       | Previous Exception (0) Next Exception (3) | We do not have an associated image for this test. |   |
| (Unt  | itled Sect | ion)                                      |                                                   |   |
|       | 1.         |                                           |                                                   |   |
|       | 2.         |                                           |                                                   |   |
|       | 3.         |                                           |                                                   |   |

6 Cliquez sur Enregistrer les données.

# Génération de rapports

- 1 Accédez à l'application.
- 2 Sélectionnez un cours, puis sélectionnez un examen.
- 3 Dans la section Répartition des examens, cliquez sur Rapports.
- 4 Sélectionnez vos rapports préférés.

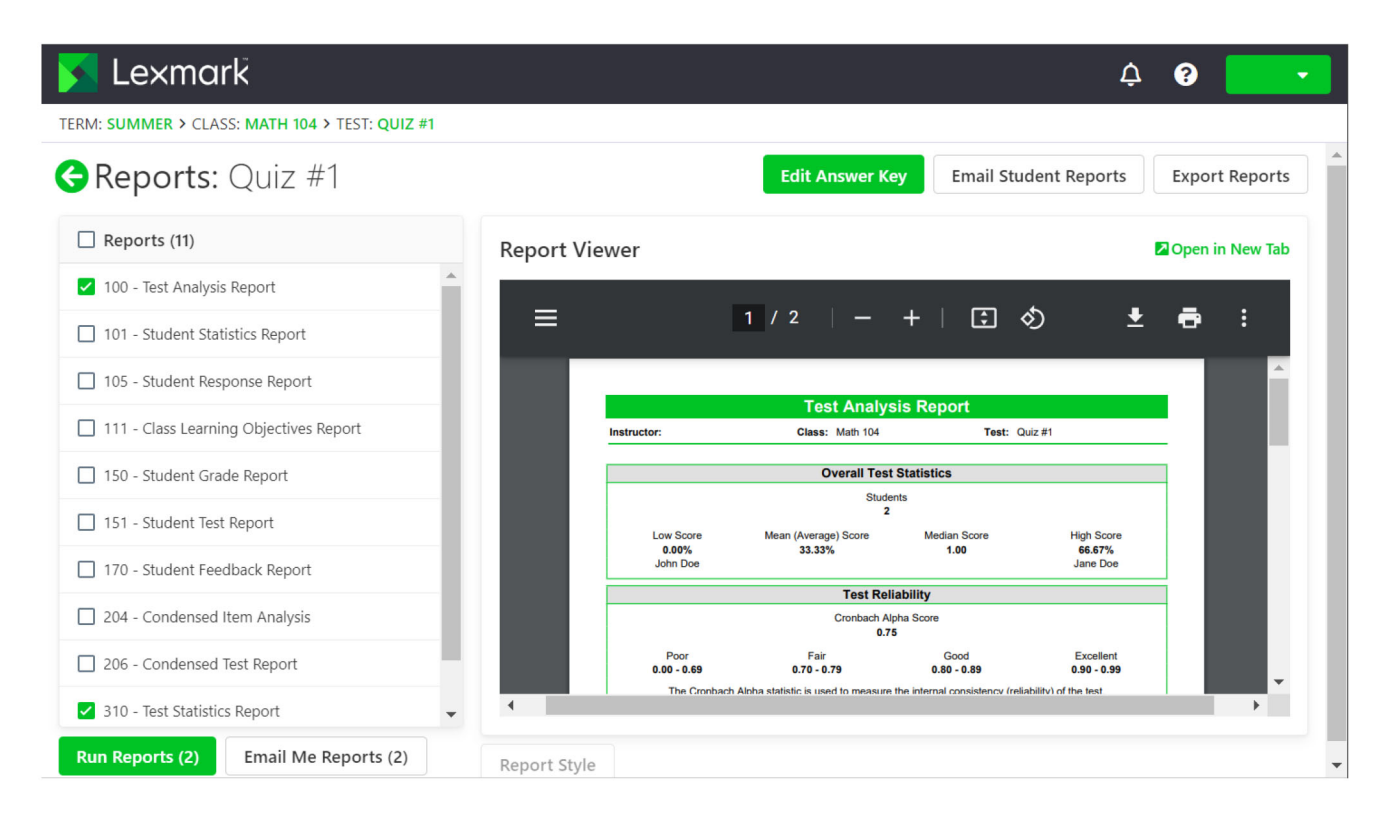

5 Cliquez sur Générer les rapports.

# **Comprendre les rapports**

- **100 Rapport d'analyse de l'examen** montre le rendement global pour l'examen, y compris le pourcentage de bonnes réponses aux questions faciles et aux questions difficiles.
- 101 Rapport sur les statistiques de l'étudiant montre le rendement de la classe pour les examens. Ce rapport peut également fournir de l'information détaillée concernant les objectifs d'apprentissage, les questions objectives et les questions subjectives.
- 105 Rapport sur les réponses de l'étudiant contient une matrice graphique pour chaque étudiant et pour chaque question de l'examen. Ce rapport vous permet de voir le rendement sur le plan des étudiants et sur celui des questions.
- 111 Rapport sur les objectifs d'apprentissage du cours montre de l'information concernant les notes associées aux objectifs d'apprentissage définis pour l'examen. Les objectifs d'apprentissage fournissent des notes pour les questions d'un examen qui ont été liées à certains domaines de connaissances, comme l'orthographe et la grammaire.
- 112 Rapport sur la réussite de l'étudiant montre les notes de chaque étudiant triées en fonction de la réussite ou de l'échec de l'objectif défini pour l'examen. Ce rapport vous permet de voir le niveau de rendement de chaque étudiant.
- **150 Rapport sur la note de l'étudiant** montre un rapport détaillé des notes d'un étudiant, y compris une image de l'examen achevé.
- **151 Rapport sur l'examen de l'étudiant** montre un survol de l'examen achevé d'un étudiant avec de l'information concernant la note.
- **170 Rapport sur la rétroaction des étudiants** affiche la note de l'étudiant en pourcentage pour chaque question et chaque objectif d'apprentissage par rapport à la note moyenne de la classe.
- 204 Analyse de synthèse des éléments contient de l'information concernant le taux de réponse pour chaque question, qui peut être utilisé pour valider les questions. Ce rapport montre également comment les étudiants ont répondu à la question. Ce rapport peut vous aider à juger de la pertinence d'une question et vous permettre d'accepter plus d'une réponse sans avoir à numériser les feuilles de réponse de nouveau.
- 206 Rapport de synthèse sur l'examen contient de l'information concernant le taux de réponse pour chaque question, y compris les distracteurs et les résultats de la classe. Ce rapport vous permet de voir la question et le rendement de la classe.
- **310 Rapport sur les statistiques de l'examen** montre des statistiques de base concernant l'examen dans l'ensemble. Ce rapport vous permet d'obtenir de l'information concernant le rendement ainsi qu'une analyse statistique de base.
- **320 Rapport sur les statistiques des éléments d'examen** contient des calculs statistiques concernant l'examen dans l'ensemble ainsi que chaque objectif d'apprentissage. Quelques statistiques sont également fournies pour les questions objectives, les questions subjectives et les questions facultatives. Ce rapport vous permet d'obtenir de l'information concernant le rendement ainsi qu'une analyse statistique.

# **Exportation de données**

- 1 Accédez à l'application.
- 2 Sélectionnez un cours, puis sélectionnez un examen.
- **3** Dans la section Notes du répondant, cliquez sur **Exporter les données**.

- 4 Effectuez une des opérations suivantes :
  - Dans le menu Exporter les données, sélectionnez un format de fichier, puis téléchargez le fichier ou envoyez-le par courriel.
  - Dans le menu Exporter les livrets de notes, sélectionnez un logiciel de livret de notes, puis téléchargez le fichier ou envoyez-le par courriel.

# Dépannage

# icône Évaluation d'examens introuvable

Essayez une ou plusieurs des solutions suivantes :

# Avant de commencer, assurez-vous que l'application d'évaluation soit installée sur votre appareil multifonctionnel.

Pour plus d'information, reportez-vous au Guide d'évaluation d'examens de l'administrateur.

Communiquez avec votre représentant Lexmark

# Avis

## Note d'édition

Février 2023

Le paragraphe suivant ne s'applique pas aux pays dans lesquels lesdites clauses ne sont pas conformes à la législation en vigueur : LEXMARK INTERNATIONAL, INC. FOURNIT CETTE PUBLICATION « TELLE QUELLE », SANS GARANTIE D'AUCUNE SORTE, EXPLICITE OU IMPLICITE, Y COMPRIS, MAIS SANS SE LIMITER AUX GARANTIES IMPLICITES DE COMMERCIABILITÉ OU DE CONFORMITÉ A UN USAGE SPÉCIFIQUE. Certains États n'admettent pas la renonciation aux garanties explicites ou implicites pour certaines transactions ; c'est pourquoi il se peut que cette déclaration ne vous concerne pas.

Cette publication peut contenir des imprécisions techniques ou des erreurs typographiques. Des modifications sont périodiquement apportées aux informations contenues dans ce document ; ces modifications seront intégrées dans les éditions ultérieures. Des améliorations ou modifications des produits ou programmes décrits dans cette publication peuvent intervenir à tout moment.

Dans la présente publication, les références à des produits, programmes ou services n'impliquent nullement la volonté du fabricant de les rendre disponibles dans tous les pays où celui-ci exerce une activité. Toute référence à un produit, programme ou service n'affirme ou n'implique nullement que seul ce produit, programme ou service puisse être utilisé. Tout produit, programme ou service équivalent par ses fonctions, n'enfreignant pas les droits de propriété intellectuelle, peut être utilisé à la place. L'évaluation et la vérification du fonctionnement en association avec d'autres produits, programmes ou services, à l'exception de ceux expressément désignés par le fabricant, se font aux seuls risques de l'utilisateur.

Pour le service de soutien technique de Lexmark, rendez-vous à l'adresse : http://support.lexmark.com.

Pour obtenir des renseignements concernant la politique de confidentialité de Lexmark régissant l'utilisation de ce produit, rendez-vous à l'adresse <u>www.lexmark.com/privacy</u>.

Pour obtenir des renseignements concernant les fournitures et les téléchargements, rendez-vous à l'adresse **www.lexmark.com**.

© 2017 Lexmark International, Inc.

Tous droits réservés.

### **Marques commerciales**

Lexmark et le logo Lexmark sont des marques de commerce ou des marques déposées de Lexmark International, Inc. aux États-Unis ou dans d'autres pays.

Microsoft, Internet Explorer et Microsoft Edge sont des marques de commerce ou des marques déposées du groupe Microsoft aux États-Unis et dans d'autres pays.

Apple et Safari sont des marques de commerce déposées d'Apple Inc.

Google Chrome est une marque de commerce de Google Inc.

JavaScript est une marque de commerce déposée d'Oracle ou de ses sociétés affiliées.

Adobe, Acrobat et Reader sont des marques de commerce ou des marques déposées d'Adobe Systems Incorporated aux États-Unis ou dans d'autres pays.

Toutes les autres marques sont la propriété de leurs détenteurs respectifs.

# Index

### Α

aperçu 4 Assistant d'examens accéder à 6

## С

classe création 6 clé de correction création 12 conception d'examens présentation 9 configurer des échelles d'évaluation pour un compte particulier 13 configurer des échelles d'évaluation pour un examen particulier 13 correction d'examens 14 correction d'examens par courriel 15 courriel correction d'examens 15 création d'un cours 6 création d'un examen 8 création d'une clé de correction 12 création d'un trimestre trimestre 6

## D

dépannage icône Évaluation d'examens introuvable 19 données exportation 17

### Ε

en-tête conception d'examens 9 envoi d'examens par courriel pour la soumission en ligne 11 examens correction 14 création 8 impression 11 numérisation 14 soumission en ligne par courriel 11 téléversement manuel 14 examens en ligne 13 exportation de données 17

# É

échelles d'évaluation pour un compte particulier configuration 13 échelles d'évaluation pour un examen particulier configuration 13 étudiants ajouter 6 évaluation des réponses 15

## F

faire des examens en ligne 13

## G

général conception d'examens 9 génération de rapports 16

### Η

historique des modifications 3

### I

icône Évaluation d'examens introuvable 19 impression d'examens 11

### L

liste de vérification état de préparation au déploiement 5 liste de vérification de l'état de préparation au déploiement 5 liste des étudiants importation 6

#### Μ

mise en page conception d'examens 9

#### Ν

numérisation d'examens 14

### Ρ

pied de page conception d'examens 9

### R

rapport d'analyse d'éléments 17 rapport d'analyse de l'examen 17 rapport de synthèse de l'examen 17 rapport sur l'examen de l'étudiant 17 rapport sur la note de l'étudiant 17 rapport sur la réussite de l'étudiant 17 rapport sur les objectifs d'apprentissage du cours 17 rapport sur les réponses de l'étudiant 17 rapport sur les statistiques de l'étudiant 17 rapport sur les statistiques de l'examen 17 rapport sur les statistiques des éléments d'examen 17 rapports 16, 17 réponses évaluation 15

### Т

téléversement manuel d'examens 14